Podana instrukcja ma na celu jedynie ułatwienie wykonania konfiguracji konta na stronie gsmservice.pl, w celu umożliwienia przesyłania wiadomości o zagrożeniach pogodowych za pomocą wiadomości SMS ze strony burze.dzis.net.

Nie należy traktować instrukcji jako oferty handlowej. Wszelkie nieprawidłowości związane z działaniem usług oferowanych na stronie gsmservice.pl, należy kierować do właściciela strony.

Autor strony burze.dzis.net implementuje jedynie funkcję przesyłu wiadomości SMS oferowaną przez gsmservice.pl i nie bierze udziału w kwestiach rozliczeniowych.

## Zawartość

| 1. | Doładowanie konta na stronie gsmservice.pl    | 1 |
|----|-----------------------------------------------|---|
| 2. | Aktywacja funkcji API na stronie gsmsrvice.pl | 3 |
| 3. | Konfiguracja na stronie burze.dzis.net        | 5 |

## 1. Doładowanie konta na stronie gsmservice.pl

Po dokonaniu rejestracji na stronie gsmservice.pl i poprawnym zalogowaniu się na nowo utworzone konto, należy doładować konto, aby tego dokonać należy:

1. Wybrać zakładkę "Bramka SMS"

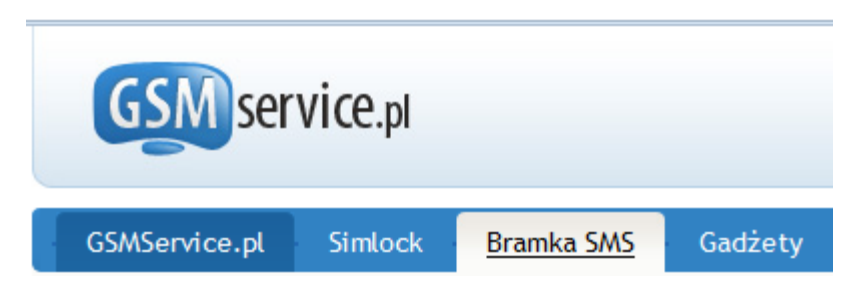

2. Kliknąć w przycisk "doładuj", umieszczony w górnym lewym rogu strony gsmservice.pl.

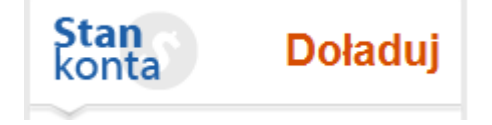

3. Następnie w polu "kwota zasilenia" wpisać kwotę doładowania (minimum 10 PLN). Należy pamiętać że jest to kwota brutto. Czyli kwota na SMS-y, będzie pomniejszona o podatek VAT. Następnie należy kliknąć w przycisk "dalej".

| E DOŁADUJ KONTO                                                                    |  |  |  |  |
|------------------------------------------------------------------------------------|--|--|--|--|
| 1. Kwota zasilenia 2. Sposób płatności 3. Dokonaj płatności 4. Autoryzacja         |  |  |  |  |
| Wprowadź kwotę, którą chcesz zasilić konto w Bramce SMS (minimum 10,00 zł brutto). |  |  |  |  |
| Kwota zasilenia: zł brutto 🗊                                                       |  |  |  |  |
|                                                                                    |  |  |  |  |
|                                                                                    |  |  |  |  |

4. Wyświetlone zostanie podsumowanie, poniżej którego znajduje się lista możliwych form płatności. Należy wybrać interesujący nas sposób płatności, zaakceptować regulamin strony, a następnie klikać w przycisk "dokonaj płatności".

| e                    | E DOKONAJ PŁATNOŚCI                                                     |            |                                                |            |                |                   |           |  |
|----------------------|-------------------------------------------------------------------------|------------|------------------------------------------------|------------|----------------|-------------------|-----------|--|
| <b>1</b> . V         | 1. Wybór usługi 2. Sposób płatności 3. Dokonaj płatności 4. Autoryzacja |            |                                                |            |                |                   |           |  |
| Lp.                  | Podstawa płatności                                                      | Warto      | ość netto                                      | Stawka VAT | VAT            | Wartość br        | utto      |  |
| 1.                   | Zasilenie konta w Bramce SMS                                            |            | 8,13 PLN                                       | 23%        | 1,87 PLN       |                   | 10,00 PLN |  |
|                      |                                                                         |            |                                                | RAZEN      | I DO ZAPŁATY:  |                   | 10,00 PLN |  |
| Wyb                  | Wybierz sposób płatności:                                               |            |                                                |            |                |                   |           |  |
| dotpay Payu.         |                                                                         | <b>بال</b> | <b>PayPal</b> Prz                              |            | rzelew bankowy |                   |           |  |
| Szyb                 | kie przelewy transferowe:                                               |            |                                                |            |                |                   |           |  |
| ۲                    | Płatność kartą                                                          | (VISA, N   | (VISA, MasterCard, EuroCard, JCB, Diners Club) |            |                | VISA              | (24h)     |  |
| O mTransfer          |                                                                         |            | (mBank)                                        |            |                | » 🔥               | (24h)     |  |
| 0                    | O Płacę z Inteligo (Szybki prze                                         |            |                                                |            | 10             | Płacę z Inteligo  | (24h)     |  |
| MultiTransfer (Multi |                                                                         |            | nk)                                            |            |                | Multi<br>Transfer | (24h)     |  |

(pełna lista dostępnych możliwości płatności na stronie gsmservice.pl)

| Pozostałe formy płatności:                                           |                   |                                               |                 |       |  |  |
|----------------------------------------------------------------------|-------------------|-----------------------------------------------|-----------------|-------|--|--|
| $^{\circ}$                                                           | Wpłata na poczcie | (przekaz pocztowy)                            | Poczta 👾 Polska | (24h) |  |  |
| 0                                                                    | Moje Rachunki     | (płatność w punktach sieci VIA Moje Rachunki) | <b>a</b>        | (24h) |  |  |
| 0                                                                    | mPay              | (płatność telefonem komórkowym)               | MPty            | (24h) |  |  |
| 0                                                                    | Zapłać w Żabce    | (płatność w sieci sklepów "Żabka")            | ٨               | (24h) |  |  |
| 0                                                                    | Transkasa         | (sieć punktów płatniczych)                    | TransKasa       | (24h) |  |  |
| 0                                                                    | Kantor Polski     | (ogólnopolska sieć usług finansowych)         | <b>G</b>        | (24h) |  |  |
| 0                                                                    | SkyCash           | (Wirtualna portmonetka)                       | + SkyCash       | (24h) |  |  |
| Akceptuję Regulamin dokonywania wpłat w Dotpay [ przeczytaj więcej ] |                   |                                               |                 |       |  |  |
| Dokonaj płatności                                                    |                   |                                               |                 |       |  |  |

- 5. Zostaniesz w tym momencie przekierowany, na stronę dotpay.pl, na której będzie można dokonać płatności. Należy postępować zgodnie z wytycznymi dotpay.pl.
- 6. Po dokonaniu płatności i kliknięciu na stronie dotpay.pl w przycisk "wróć do bramki sms", powinien zostać wyświetlony komunikat (jak niżej).

| Wróć do Bramki SMS                                                                                                    |  |  |  |  |  |
|----------------------------------------------------------------------------------------------------|--|--|--|--|--|
| E AUTORYZACJA PŁATNOŚCI                                                                                               |  |  |  |  |  |
| 1. Wybór usługi 2. Sposób płatności 3. Dokonaj płatności 4. Autoryzacja                                               |  |  |  |  |  |
| Dziękujemy za dokonanie płatności!                                                                                    |  |  |  |  |  |
| W zależności od użytego sposobu płatności może minąć kilkanaście minut do chwili jej zaksięgowania i aktywacji usług. |  |  |  |  |  |
|                                                                                                    |  |  |  |  |  |

Proces doładowania konta został zakończony.

## 2. Aktywacja funkcji API na stronie gsmsrvice.pl

Kolejnym bardzo istotnym etapem konfiguracji konta na stronie gsmservice.pl jest ustawienie i aktywowanie funkcji API, która umożliwi wykonywanie połączenia skryptu zawartego na stronie burze.dzis.net ze stroną gsmservice.pl.

W celu aktywacji funkcji należy:

1. Wejść w zakładkę "Interfejs API – integracja", a następnie "Aktywacja i konfiguracja". Menu "dodatki" umieszczone jest po lewej stronie strony.

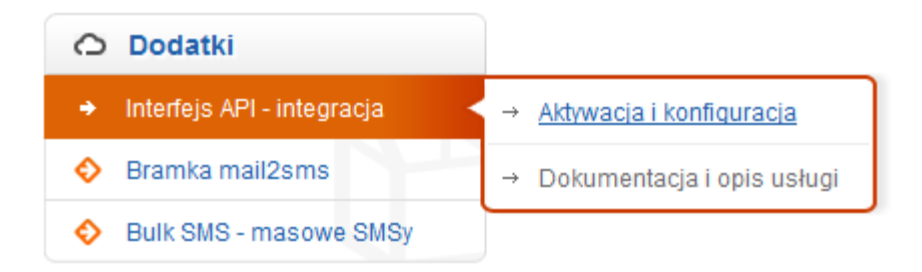

2. W zakładce "Aktywacja dostępu poprzez API", należy utworzyć konto. Aby tego dokonać, należy w polu "login", "hasło" podać dowolne dane zgodnie z wymaganiami gsmservice.pl. Podany Login i hasło do funkcji API, w dalszym procesie konfiguracji, należy podać na stronie burze.dzis.net w zakładce "konfiguracja" (dokładny opis, w dalszej części niniejszego dokumentu). Pozostałe pola należy zachować z domyślnymi ustawieniami. Po tej operacji należy kliknąć w przycisk "utwórz konto".

| 🔒 AKTYWACJA DC    | STĘPU POPRZEZ API     |                                                                                                    |
|-------------------|-----------------------|----------------------------------------------------------------------------------------------------|
| Login:            |                       | Login oraz hasło służą do uzyskania dostępu<br>do API, dlatego nie przekazuj tych danych<br>osobom niepowołanym. |
| Hasło:            |                       | W polu "Login" dozwolone są znaki a-z, A-Z,<br>0-9 oraz _ (max 16 znaków).                                       |
| Powtórz hasło:    |                       |                                                                                                    |
| Standard API:     | V HTTP API V SOAP API | Wybierz standard API, który chcesz aktywować.                                                                    |
| Dozwolone IP:*    |                       | Adresy IP rozdzielone przecinkiem, z których<br>możliwy jest dostęp do API.                                      |
| Callback:*        |                       | Adres, pod który przesyłane będą raporty<br>doręczeń. Szczegóły w dokumentacji API.                              |
| * pole opcjonalne |                       |                                                                                                    |
| Utwórz konto      | Resetuj               |                                                                                                    |

3. Poniżej przycisku "utwórz konto" zostanie wyświetlona lista aktywnych kont API.

| Lp. | Login API | Dozwolone IP     | Callback | нттр  | SOAP  | Status                            | Edytuj | Usuń |
|-----|-----------|------------------|----------|-------|-------|-----------------------------------|--------|------|
| 1.  | burze     | • bez ograniczeń | • nie    | 🔹 tak | 😐 tak | • aktywne od: 2011-06-03 19:21:29 | Ø      | Î    |

Proces tworzenia konta API został zakończony.

## 3. Konfiguracja na stronie burze.dzis.net

Po założeniu konta na stronie gsmservice.pl, doładowaniu konta, utworzeniu konta API, można przejść do konfiguracji konta na stronie burze.dzis.net.

- 1. Logujemy się na konto.
- 2. Klikamy w odnośnik "konfiguracja", umieszczony w górnym prawym rogu strony.

Konfiguracja Wyloguj

3. Następnie na dole strony, w polu "login / e-mail", podajemy login oraz hasło do konta API, podane podczas zakładania konta API na stronie gsmservice.pl.

Wybieramy z opcji "operator i typ wiadomości SMS", "GSMService.pl – ekonomiczny" lub "GSMService.pl – tradycyjny". SMS ekonomiczny jest tańszy, ale posiada niższy priorytet u operatora komórkowego i może być dostarczony z opóźnieniem, natomiast SMS tradycyjny nie ma problemu ew. opóźnień, lecz jest droższy (więcej szczegółów w zakładce "ostrzeżenia na sms", pytania / odpowiedzi).

Wpisujemy numer telefonu (tylko cyfry), na który mają być wysyłane ostrzeżenia pogodowe w polu "numer telefonu".

Zaznaczamy ew. opcję "wyłącz ostrzeżenia pogodowe w nocy". Klikamy w przycisk "zapisz"

| Dane do API operatora bramki          |     | Dane do API operatora bramki          |
|---------------------------------------|-----|---------------------------------------|
| Login / e-mail                        |     | Login / e-mail                        |
| Hasło                                 |     | Hasło                                 |
| Operator i typ wiadomości SMS         |     | Operator i typ wiadomości SMS         |
| GSMService.pl - ekonomiczny 👻         | lub | GSMService.pl - tradycyjny 🔹          |
| Numer telefonu                        |     | Numer telefonu                        |
| Wyłącz ostrzeżenia pogodowe<br>w nocy |     | Wyłącz ostrzeżenia pogodowe<br>w nocy |
| 🔲 Wyłącz wysyłanie SMSów              |     | 🕅 Wyłącz wysyłanie SMSów              |
| Zapisz                                |     | Zapisz                                |

4. Jeżeli proces konfiguracji przebiegł poprawnie, otrzymamy komunikat (jak niżej). Na podany numer telefonu zostanie wysłany kod aktywacyjny. Wiadomość SMS z kodem aktywacyjnym powinna zostać dostarczona w ciągu kilku minut. Jeżeli czas dostarczenia jest dłuższy, należy rozważyć wybranie SMS-a tradycyjnego (klikamy przycisk "usuń dane" i ponawiamy proces konfiguracji od punktu 3).

Zapisano dane do obsługi bramki sms. Na wskazany numer telefonu wysłany został kod aktywacyjny. Otrzymany kod aktywacyjny należy wpisać w polu "kod aktywacyjny" w zakładce "konfiguracja".

5. W polu "kod aktywacyjny", należy wpisać kod otrzymany SMS-em. Kod składa się z 5 znaków (litery i cyfry). Wielkość liter nie jest istotna. Klikamy w przycisk "zapisz".

| Dane do API operatora bramki          | Dane do API operatora bramki          |
|---------------------------------------|---------------------------------------|
| Login / e-mail                        | Login / e-mail                        |
| Hasło                                 | Hasło                                 |
| Operator i typ wiadomości SMS         | Operator i typ wiadomości SMS         |
| GSMService.pl - ekonomiczny 👻         | GSMService.pl - tradycyjny 🚽          |
| Numer telefonu                        | Numer telefonu                        |
|                                       | ıb                                    |
| Kod aktywacyjny                       | Kod aktywacyjny                       |
| Wyłącz ostrzeżenia pogodowe<br>w nocy | Wyłącz ostrzeżenia pogodowe<br>w nocy |
| 🕅 Wyłącz wysyłanie SMSów              | 🔲 Wyłącz wysyłanie SMSów              |
| Zapisz                                | Zapisz                                |
| Usuń dane                             |                                       |

6. Jeżeli kod aktywacyjny jest poprawny, otrzymasz komunikat (jak niżej).

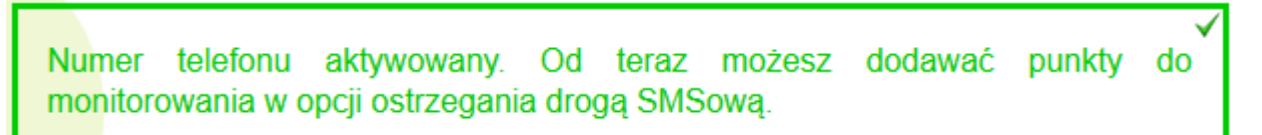

Proces konfiguracji konta zakończony. Od teraz można dodawać punkty do monitorowania i przesyłania ostrzeżeń drogą SMS-ową.

Życzę miłego korzystania z funkcji oferowanych na stronie.

Administrator burze.dzis.net